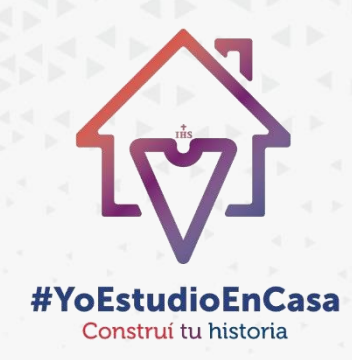

## Instructivo

# SAG

## Pagos por medios electrónicos

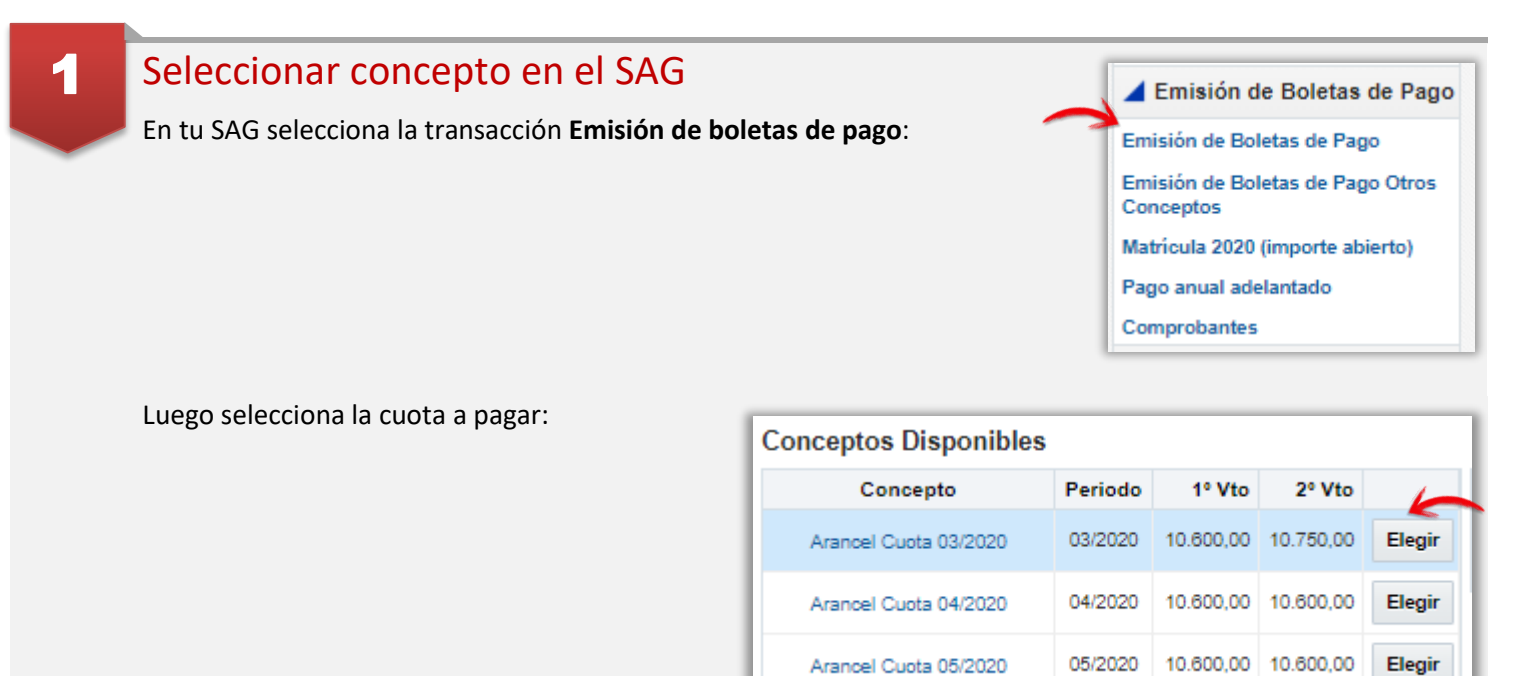

A continuación se presentan 2 botones que permiten realizar pago por MercadoPago:

- Pagar online por MercadoPago: que te permite pagar con una tarjeta de débito o crédito
- 6 cuotas s/intereses Banco Macro: que te permite pagar con una tarjeta de crédito Visa o Master de Banco Macro en 6 cuotas sin intereses

| c | onceptos Disponibles  |         |           |           |        | <br>Generar Boleta  | Pag | ar online co | on MercadoF | Pago 6    | Cuotas S/Intere |
|---|-----------------------|---------|-----------|-----------|--------|---------------------|-----|--------------|-------------|-----------|-----------------|
|   | Concepto              | Periodo | 1º Vto    | 2º Vto    |        | Concepto            |     | Periodo      | 1º Vto      | 2º Vto    |                 |
|   | Arancel Cuota 04/2020 | 04/2020 | 10.600,00 | 10.600,00 | Elegir | Arancel Cuota 03/20 | 20  | 03/2020      | 10.600,00   | 10.750,00 | Deshacer        |
|   | Arancel Cuota 05/2020 | 05/2020 | 10.600,00 | 10.600,00 | Elegir |                     |     |              | 10.600,00   | 10.750,0  | D               |
|   | Arancel Cuota 06/2020 | 08/2020 | 10.600,00 | 10.600,00 | Elegir |                     |     |              |             |           |                 |

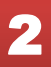

#### Pagar on-line por MercadoPago

Al elegir el botón Pagar on-line por MercadoPago se ingresa a MercadoPago.

| ¿Cómo querés pagar?                   | Promos y beneficios | 🔛 UCASAL                                   |           |
|---------------------------------------|---------------------|--------------------------------------------|-----------|
| Pagar con Mercado Pago                |                     |                                            |           |
| Ingresar con mi cuenta de Mercado Pag | o                   | Detalle de tu compra<br>PAGO SAG - R -1-3- | \$ 10.750 |
| Pagar como invitado                   |                     | 16-1. Alumno: DINI-L                       |           |
| Tarjeta<br>Débito o crédito           |                     |                                            |           |

| Pagar con           | Mercado Pago                           |                     |                     |           |
|---------------------|----------------------------------------|---------------------|---------------------|-----------|
|                     |                                        | Detalle de tu compr |                     |           |
| $\sim$              | Ingresar con mi cuenta de Mercado Pago |                     | PAGO SAG - R -1-3-  | \$ 10.750 |
| Pagar como invitado |                                        |                     | 16-1. Alumno: DNI-L |           |
|                     | Tarjeta                                |                     |                     |           |

Puedes realizar el pago usando dinero que tengas en MercadoPago o con tarjeta de débito o crédito:

|   | Pag      | gar con N | lercado Pago                           |  |                                                     |
|---|----------|-----------|----------------------------------------|--|-----------------------------------------------------|
| 1 | ngresa 🔊 |           | Ingresar con mi cuenta de Mercado Pago |  | Detalle de tu compra<br>PAGO SAG - R -1-3- \$10.750 |
|   | Pag      | gar como  | invitado                               |  | 16-1. Alumno: DINI-L                                |
| 1 | 4        | -         | <b>Tarjeta</b><br>Débito o crédito     |  |                                                     |

Si elijes **Tarjeta** a continuación se presenta una nueva pantalla donde debes ingresar los datos de la tarjeta y hacer clic en el botón **Continuar**:

| Ingresá los datos de la tarjeta                             | Promos y beneficios                   | 🔛 UCASAL                                                                    |
|-------------------------------------------------------------|---------------------------------------|-----------------------------------------------------------------------------|
| **** **** ****<br>NOMBRE Y APELLIDO<br>Número de la tarjeta | ****<br>MM/AA<br>Fecha de vencimiento | Detalle de tu compra<br>PAGO SAG - R -1-3- \$ 10.750<br>16-1. Alumno: DNI-L |
| Nombre y apellido                                           | Código de seguridad Continuar         |                                                                             |

Luego se solicitará que ingreses el número de documento del titular de la tarjeta:

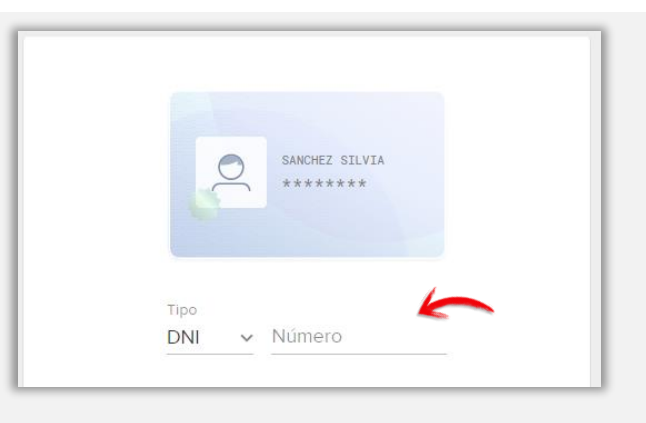

Finalmente ingresa un mail para recibir el comprobante de pago y haz clic en el botón Pagar

| Revisá         | si está todo bien                                 | Tengo un descuento ~ | 🔛 UCAS        | SAL               |
|----------------|---------------------------------------------------|----------------------|---------------|-------------------|
| V/SA<br>Deolto | Visa Débito terminada en<br>Otro                  | Modificar            | Detalle de tu | i compra          |
| Ingresá tu o   | e-mail para pagar                                 |                      | 240-1. Alumn  | o: DNI            |
|                | E-mail<br>Te enviaremos el detalle del pago apena | as termines          | Pagás         | \$10.750<br>Pagar |

### SAG – Pago por PagoMisCuentas - HomeBanking

#### 

| Conceptos Disponibles |         |           |           |        |
|-----------------------|---------|-----------|-----------|--------|
| Concepto              | Periodo | 1º Vto    | 2º Vto    | 6      |
| Arancel Cuota 03/2020 | 03/2020 | 10.600,00 | 10.750,00 | Elegir |
| Arancel Cuota 04/2020 | 04/2020 | 10.600,00 | 10.600,00 | Elegir |
| Arancel Cuota 05/2020 | 05/2020 | 10.600,00 | 10.600,00 | Elegir |

A continuación haz clic en botón Generar boleta. Sólo se genera, no es necesario imprimirla.

| c | Conceptos Disponibles |         |           |           |        | Generar Boleta       | Paga | ar online co | on Mercadof | Pago     | 6 Cuotas S/Intere |
|---|-----------------------|---------|-----------|-----------|--------|----------------------|------|--------------|-------------|----------|-------------------|
|   | Concepto              | Periodo | 1º Vto    | 2º Vto    |        | Concepto             |      | Periodo      | 1º Vto      | 2º V     | to                |
|   | Arancel Cuota 04/2020 | 04/2020 | 10.600,00 | 10.600,00 | Elegir | Arancel Cuota 03/202 | 20   | 03/2020      | 10.600,00   | 10.750,0 | 00 Deshacer       |
|   | Arancel Cuota 05/2020 | 05/2020 | 10.600,00 | 10.600,00 | Elegir |                      |      |              | 10.600,00   | 10.750,  | 00                |
|   | Arancel Cuota 06/2020 | 06/2020 | 10.600,00 | 10.600,00 | Elegir |                      |      |              |             |          |                   |

Tener presente los tiempos para contar el concepto en PagoMisCuentas o HomeBanking que se anuncian en la misma pantalla:

| Pagos por Pagomiscuentas.com y LinkPagos                                                                                         |                                            |
|----------------------------------------------------------------------------------------------------|--------------------------------------------|
| Las belatas de page generadas por el Sistema de Autoportión de Alumnes con emiodos a las entidades recoudadoras de lunos a       | viernes a las 12 brs per medies electrés   |
| Las boletas de pago generadas por el Sistema de Adrogestión de Adminos son enhadas a las entidades recalidadoras de luñes a      | viernes a las 13 his por medios electron   |
| pongan a disposición de los alumnos para el pago correspondiente. Si Ud. genera las boletas después de las 13 hrs, dicha emisiór | n será enviada el siguiente día hábil al m |
| que puede ver demorada la aparición de las mismas al momento de abonar en homebanking o cajeros automáticos. Recomendam          | os tener en quenta estos neriodos nara     |
| que puede ver demorada la apartición de las mismas a momento de abonar en nomebanking o cajeros automaticos. Necomendam          | os terier en oberita estos periodos para   |
| pagos evitando ingresar de forma inmediata una vez generada su boleta en el SAG.                                                 |                                            |
|                                                                                                    |                                            |

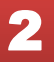

### Pagar por PagoMisCuentas o HomeBanking

Una vez en PagoMisCuentas Agrega un nuevo servicio a abonar

| <del>:</del> Pag | <mark>jo</mark> Mis | Cuentas  | (La international international internationa |
|------------------|---------------------|----------|----------------------------------------------------------------------------------------------------|
| Pagar            | Recargar            | Donar    | AÑADIR NUEVO PAGO                                                                                                    |
|                  |                     | ;Bienven | ido,                                                                                                    |
|                  |                     |          | Para empezar a pagar y<br>gestionar tus servicios, buscalos<br>acá:<br>Q Buscar por nombre                                                                                                    |

Busca y selecciona UCASAL:

| ¿Qué servicio queres pagar?     |                          |  |  |  |  |
|---------------------------------|--------------------------|--|--|--|--|
| Q <u>ucasal</u>                 | HENTRAR para ver todos 🗙 |  |  |  |  |
| UCASAL- Católica<br>Si r        | Salta - Establecimientos |  |  |  |  |
| ver <u>TODOS LOS RESULTADOS</u> |                          |  |  |  |  |

| Ingresa el número de documento del alumno y<br>haz clic en el botón Agregar: | Agregar servicio   Image: Market Strain |
|------------------------------------------------------------------------------|-----------------------------------------|
| Finalmente se presentara e concepto a pagar:                                 |                                         |
| UCASAL- Católica Salta                                                       | \$10.750                                |
| NUEVA                                                                        | VENCE: 31/03/20                         |